## Import von Überweisungsvorlagen/ Lastschriftvorlagen in das OnlineBanking

Bitte melden Sie sich im OnlineBanking mit Ihrem VR NetKey an.

Um die erstellte und überarbeitetet Vorlagendatei in das OnlineBanking zu importieren, rufen Sie bitte den Bereich **Vorlagen** auf.

Wählen Sie aus, welche Art von Vorlage Sie importieren möchten (z.B. Überweisungsvorlagen oder Lastschriftvorlagen). Klicken Sie dann auf die drei Punkte oben rechts **Vorlagen importieren.** 

| Volksban<br>Darmstad | k<br>dt Mainz                                                                            | 04/47 Abmeb            |
|----------------------|------------------------------------------------------------------------------------------|------------------------|
| Start Überweisung L  | Antrochrift Aufträger Hötiglindschaft Darfahen Handel & Depot UnionDepot Börse & Märkter |                        |
| Uberweisungsvorlagen | Obersicht<br>Überweisungsvorlagen + New Vorlage                                          | Vorlagen bearbeiten    |
|                      | Hunde Sport Verein Ged-Gerau<br>VR Vereinskonto                                          | Vorlagen importieren   |
|                      | Suchen Q                                                                                 | T Vorlagen exportieren |
|                      | Keine Überweisungsvortagen vorhanden                                                     |                        |

Wählen Sie das betroffene Konto aus und klicken Sie auf Vorlagen hochladen.

## Volksbank Darmstadt Mainz

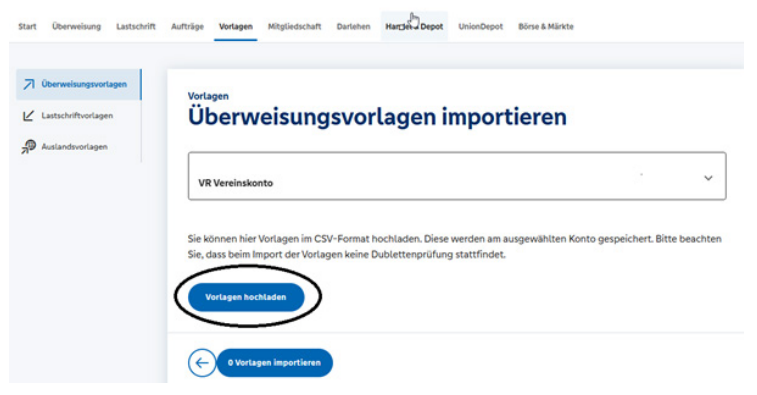

Wählen Sie hier die zu importierende Datei und klicken Sie auf Öffnen.

| Öffnen         |            |                                        |                  |                   |       |           |           |          | >   |
|----------------|------------|----------------------------------------|------------------|-------------------|-------|-----------|-----------|----------|-----|
| + → × 1        | - E        | Dokumente                              | 6                | ~                 | С     | Dokumente | durchsuch | en       | P   |
| Organisieren 🔻 | Neuer Orde | ner                                    |                  |                   |       |           | ≣ •       |          | 0   |
| E Desktop      | *          | Name                                   | Änderungsdatum   | Тур               | Größe |           |           |          |     |
| Downloads      | × @        | Überweisungsvorlagen_2025-05-06_15_00. | 06.05.2025 15:20 | Microsoft Excel-A |       | 1 KB      |           |          |     |
| Dokumente      | *          |                                        |                  |                   |       |           |           |          |     |
| Rilder         | *          |                                        |                  |                   |       |           |           |          |     |
| Musik          |            |                                        |                  |                   |       |           |           |          |     |
| Videos         | *          |                                        |                  |                   |       |           |           |          |     |
| n zu löschend  | le Da      |                                        |                  |                   |       |           |           |          |     |
| Dokumente      | 6          |                                        |                  |                   |       |           |           |          |     |
| Temp           |            |                                        |                  |                   |       |           |           |          |     |
|                |            |                                        |                  |                   |       |           |           |          |     |
| 🚞 Anleitunger  | •          |                                        |                  |                   |       |           |           |          |     |
| - Anleitunger  | Dateiname  | Úberweisungsvorlagen_2025-05-06_15_00  | lesv             |                   | v     | Microsoft | xcel Comr | na Separ | a ~ |

## Import von Überweisungsvorlagen/ Lastschriftvorlagen in das OnlineBanking

Ihre übernommenen Überweisungen/Lastschriften werden Ihnen wie folgt angezeigt.

| rt Überweisung Lastschrift               | Aufträge Vorlagen Mitgliedschaft Darlehen Handel & Depot UnionDepot Börse & Märkt | te             |
|------------------------------------------|-----------------------------------------------------------------------------------|----------------|
| Oberweisungsvorlagen Lastschriftvorlagen | <sup>Ubersikht</sup><br>Überweisungsvorlagen                                      | + Neue Vorlage |
| Auslandsvorlagen                         | VR Vereinskonto                                                                   |                |
|                                          | Suchen Q                                                                          |                |
|                                          |                                                                                   |                |
|                                          | Mustermann -38,00 EUR<br>Test<br>Max Mustermann                                   |                |
|                                          | Oberweisungsvorlage                                                               |                |

## Volksbank Darmstadt Mainz

└ 06131 148-8000
☑ info@volksbanking.de
☑ volksbanking.de

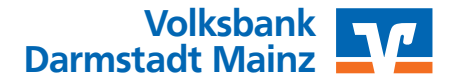